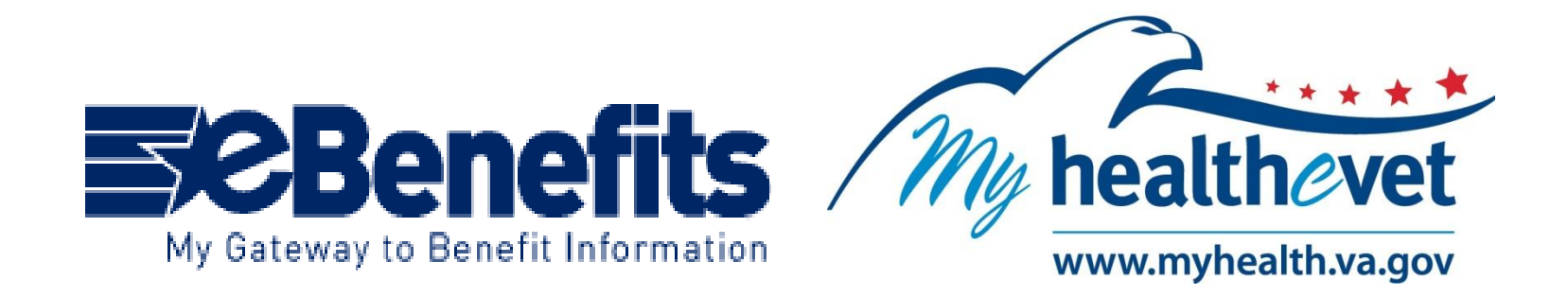

# How to request e-benefits DS logon information (premium access) – for registered AND authenticated My HealtheVet patients

# Go to www.ebenefits.va.gov

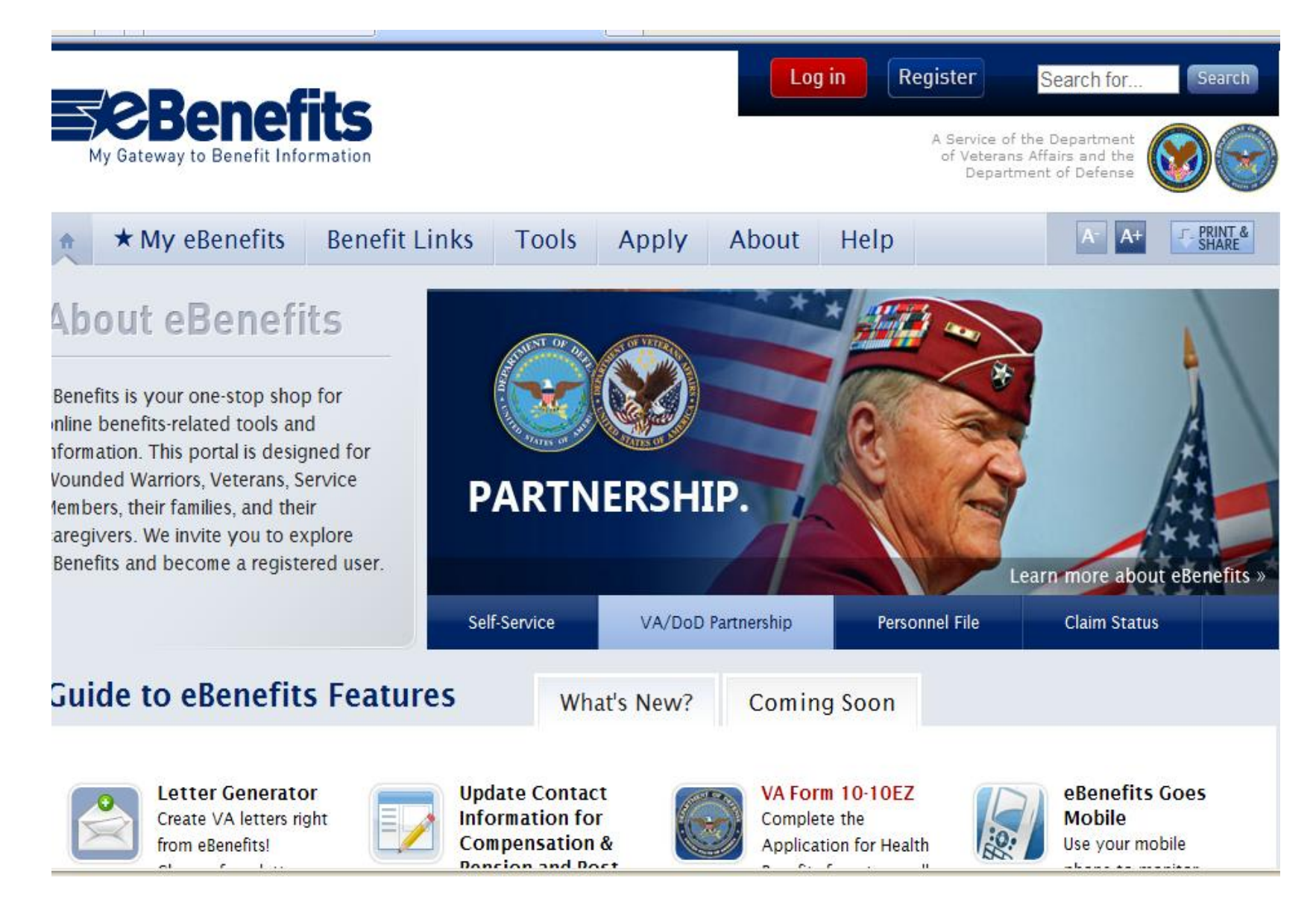

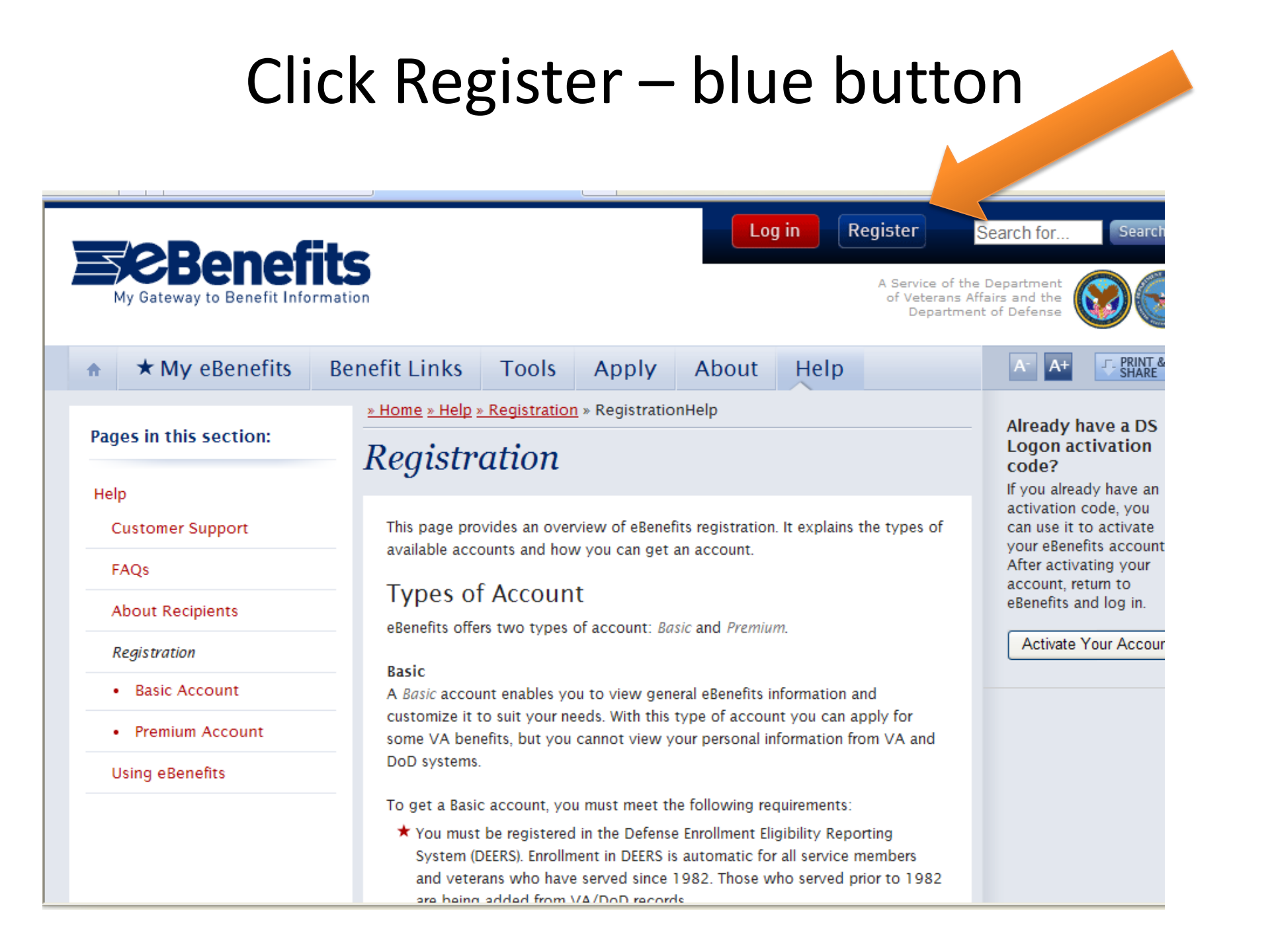

## Scroll down until you see My HealtheVet

then visit a VA Regional Office and verify your identity to upgrade to a Premium account.

\* Register online for a Basic Account

Tind a VA Regional Office

### Veterans Who Have a My HealtheVet Account

If you have been In-Person Authenticated for a My Health*e*Vet account, you can use the Account Request Portal (ARP) to request and instantly get a Premium account.

Request a DS Logon account using the MHV Account Request Portal.

### Retirees with a myPay account

If you have a DoD-issued CAC or DFAS myPay Login ID and password, you can get a Premium account by requesting a DS Logon through DS Access. You can also request a DS Logon at a VA Regional Office or DoD RAPIDS facility when obtaining your identification card.

- \* Request a DS Login via DS Access
- ★ Find a VA Regional Office
- ★ Find a DoD RAPIDS facility

#### **Family Members**

If you are a family member of a Service Member, you must have your DoD Sponsor request a DS Logon on your behalf. If you are a dependent and are 18 or older, are getting an ID card or having it replaced, and have the proper documentation, you can request a DS Logon without having your Sponsor present. With a DS Logon, you'll have Premium-level access to eBenefits services and features.

Click <u>Request a DS</u> <u>Logon account using</u> <u>the MHV Account</u> <u>Request Portal</u>

### Step 1: Login to

### http://www.myhealth.va.gov/mhv-dslogon-portal-

### web/dslogonauth.portal

### using your My HealtheVet username and password

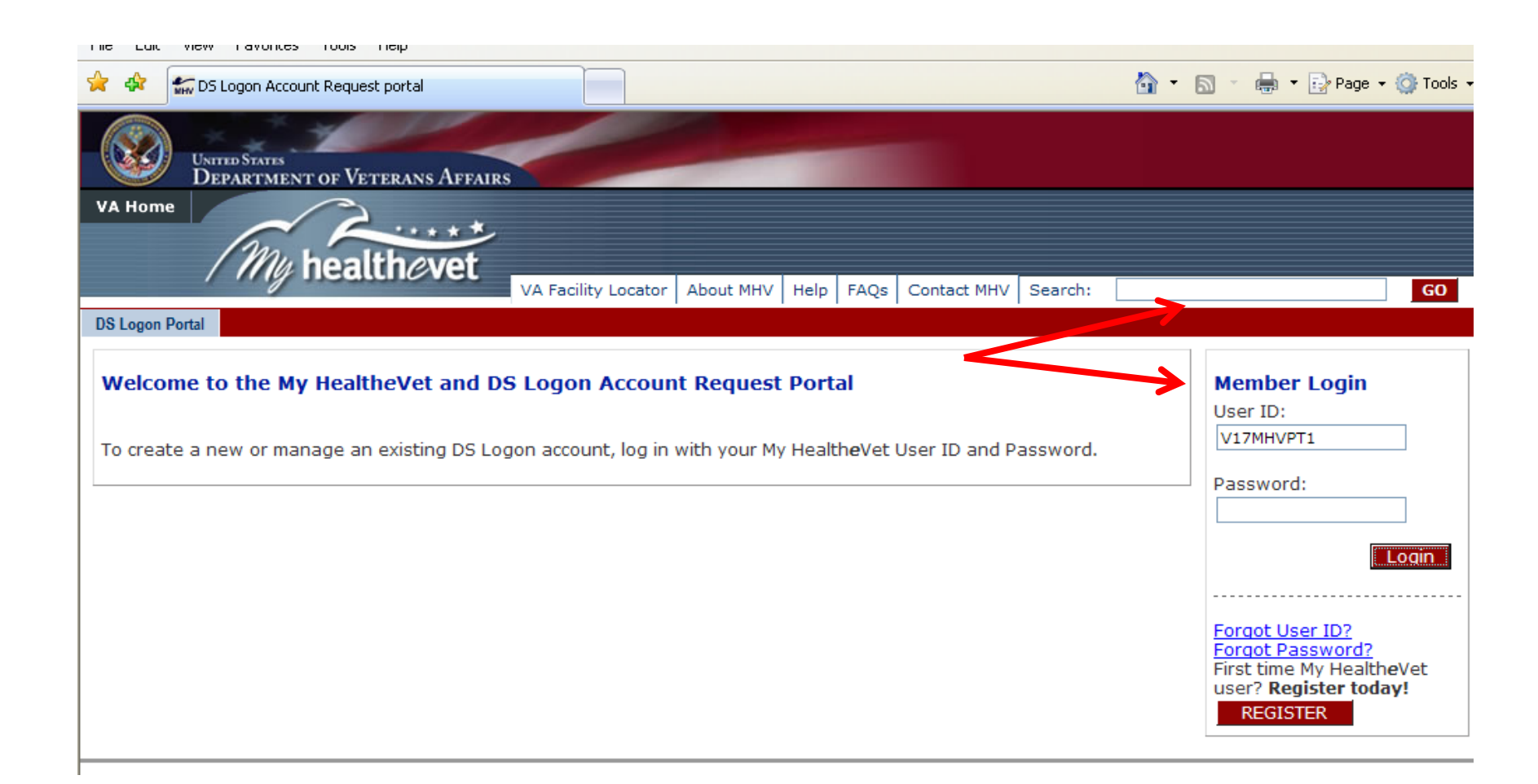

## Step 2: Click DS Logon Account Request

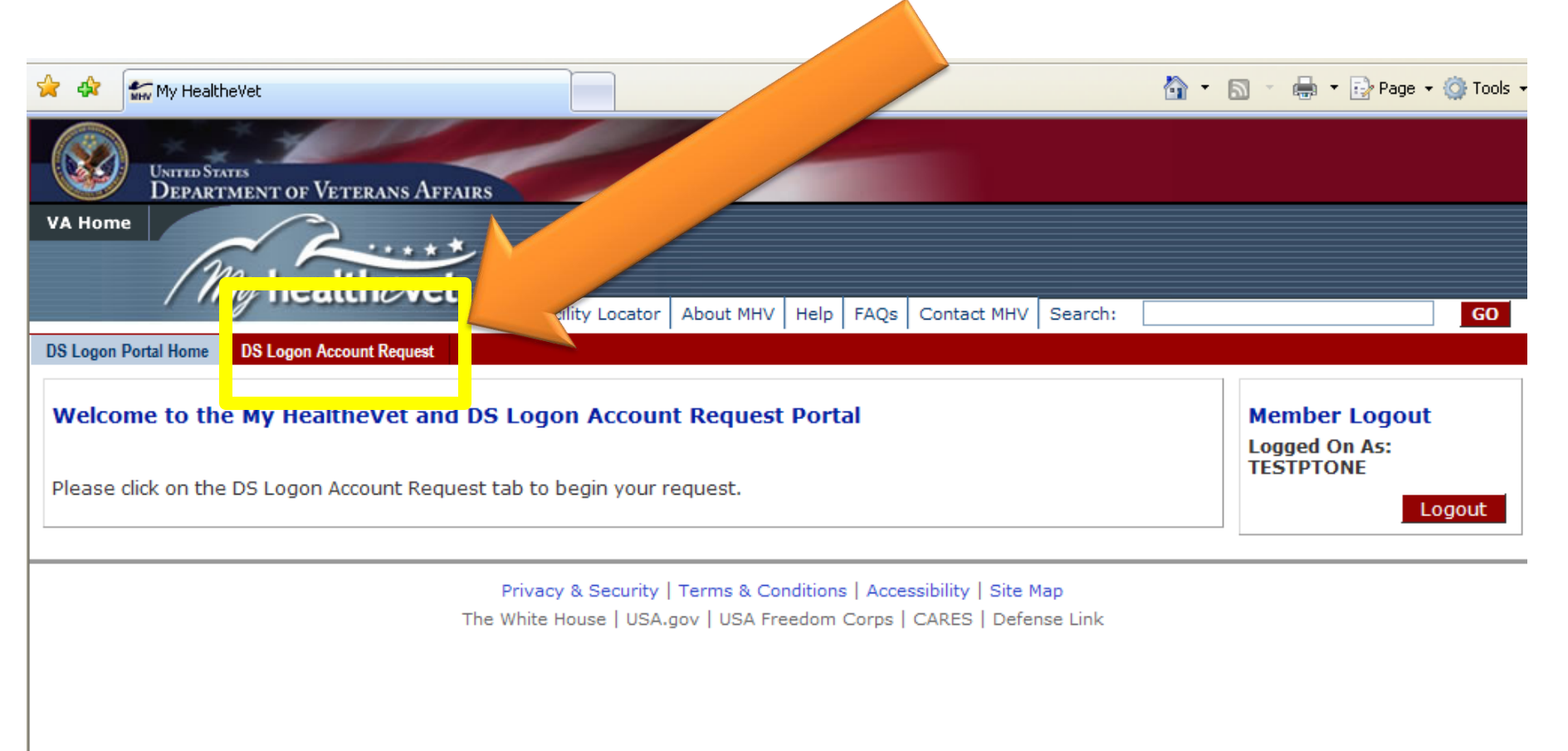

# Step 3: Verify & Acknowledge Information

Check the boxes to verify information and its use. <u>Then, click Request DS</u> <u>Logon Account.</u>

| United States<br>Department of Veterans Affairs                                                                                                    |                            |  |  |  |
|----------------------------------------------------------------------------------------------------|----------------------------|--|--|--|
| VA Home                                                                                                    |                            |  |  |  |
| My health evet                                                                                                    |                            |  |  |  |
| VA Facility Locator About MHV Help FAQs Contact MHV Search:                                                                                            |                            |  |  |  |
| DS Logon Portal Home DS Logon Account Request                                                                                                    |                            |  |  |  |
| My HealtheVet Account Information                                                                                                    | Member Log                 |  |  |  |
| First name:       TESTPTONE         Last name:       ZZMHVSM         Social Security Number:                                                           | Logged On As:<br>TESTPTONE |  |  |  |
| <ul> <li>I verify my information above is correct.</li> <li>I acknowledge the information above will be used to create my DS Logon account.</li> </ul> |                            |  |  |  |
| Request DS Logon Account                                                                                                    |                            |  |  |  |
| If this information is incorrect, please contact your local VA facility to update your official VA medical record.                                     |                            |  |  |  |
| Cancel This Request By clicking on the "Cancel This Request" button, you will be logged out of your My HealtheVet account.                             |                            |  |  |  |

Privacy & Security | Terms & Conditions | Accessibility | Site Map The White House | USA.gov | USA Freedom Corps | CARES | Defense Link

You will receive a one-time DS Logon Activation code (KEEP THIS CODE) and proceed to DS Access Center to activate (Go to this web address <u>https://www.dmdc.osd.mil/appj/dsaccess/pub/Welcome.do</u>)

| United States<br>Department of Veterans Affairs<br>VA Home                                                                                                    |                                              |
|----------------------------------------------------------------------------------------------------|----------------------------------------------|
| DS Logon Portal Home DS Logon Account Request                                                                                                    | GO                                           |
| Approved         Congratulations! Your request for a DS Logon account has been approved.         Please use the one-time Activation Code provided below to complete the DS Logon account activation process:         DS Logon Activation Code:         Ol         Please save the Activation Code and use the link below to the DMDC DS Logon site to finish creating your DS Logon account.         Complete DS Logon account activation now | Member Logout<br>Logged On As: BEN<br>Logout |

Privacy & Security | Terms & Conditions | Accessibility | Site Map The White House | USA.gov | USA Freedom Corps | CARES | Defense Link

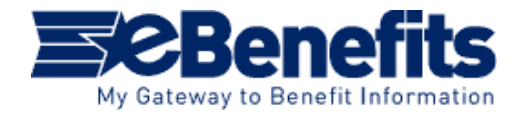

**On DS Access homepage, Select** <u>Activate a DoD Self Service Logon</u> to begin

| DMDC                                      | Information and Technology for Better Decision Making                                                                                                    |
|-------------------------------------------|----------------------------------------------------------------------------------------------------|
| DEERS DoD                                 | Self-Service Access Center                                                                                                    |
| Homepage<br>Frequently Asked<br>Questions | DoD Self-Service Access Center                                                                                                    |
|                                           | DoD Self-Service Access Center provides a means for a sponsor (family member with an affiliation to the Department of Defense) to request a DoD Self-Service Logon (DS Logon) for their own use and for those family members who are eligible to receive one. An individual can also use this site to manage their own DoD Self-Service Logon. |
|                                           | An individual can logon to DoD Self-Service Access Center by using their Common Access Card, DFAS Pin, or DoD Self-Service Logon (if one has previously been created).<br>Sponsors can only request DoD Self-Service Logons if they log on with CAC or DFAS. Individuals can only maintain their own DoD Self-Service Logon information.       |
|                                           | For more information regarding what a DoD Self-Service Logon is and how to obtain one, refer to the Frequently Asked Questions page.                                                                                                    |
|                                           | What would you like to do?                                                                                                    |
|                                           | Request a DoD Self-Service Logon     Activate a DoD Self-Service Logon.     Manage my own information.                                                                                                    |
|                                           | Are you having problems logging on with your DoD Self-Service Logon?                                                                                                    |
|                                           | Iforgot my DoD Self-Service Logon username,     Iforgot my DoD Self-Service Logon password,     My DoD Self-Service Logon is suspended and I need it unlocked.                                                                                                    |
|                                           | United States Department of Defense. For assistance or to report problems with this site please call (800) 477-8227.                                                                                                    |

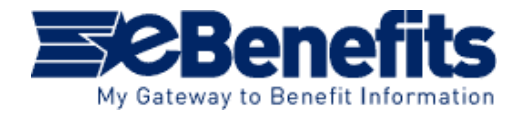

**Enter name, DOB, SSN and the one-time activation code you wrote down earlier** 

| DMDC                         | Information and Technology for Better Decision Making                                                                                                    | * |
|------------------------------|----------------------------------------------------------------------------------------------------|---|
| DEERS DOD                    | Self-Service Access Center                                                                                                    |   |
| Homepage<br>Frequently Asked | Enter Activation Code                                                                                                    |   |
|                              | To activate your DoD Self-Service Logon, you will need to enter your personal information along with an activation code that was delivered to you. This activation code should have been delivered to you in response to a request that either you or your sponsor has made for you to receive a DoD Self-Service Logon. |   |
|                              | After your credentials are verified, you will complete the activation of your DoD Self-Service Logon by creating a password and completing security questions.                                                                                                    |   |
|                              | First Name:                                                                                                    |   |
|                              | Last Name:                                                                                                    |   |
|                              | Date of Birth: MM/DD/YYYY format                                                                                                    |   |
|                              | ID Type: Social Security Number                                                                                                    |   |
|                              | ID Number:                                                                                                    |   |
|                              | Activation Code:                                                                                                    |   |
|                              | Continue                                                                                                    |   |
|                              | United States Department of Defense. For assistance or to report problems with this site please call (800) 477-8227.                                                                                                    |   |

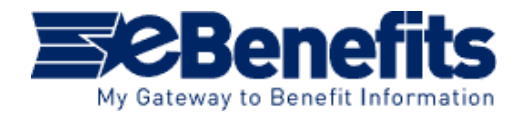

Create a password, select Challenge Questions and select Create DS Logon

| Derson Information                                                                                                    |                                                              |
|----------------------------------------------------------------------------------------------------|--------------------------------------------------------------|
| Person information                                                                                                    |                                                              |
| Name:                                                                                                    |                                                              |
| Relation: Sponsor                                                                                                    |                                                              |
| Date of Birth:                                                                                                    |                                                              |
| Choose Password                                                                                                    |                                                              |
| Please enter a password, and then enter it again to confirm.                                                                                                    |                                                              |
| New passwords must be at least 9-20 characters long and have at least one number, one lowercase letter,<br>after 150 days and the new password cannot be the same as any of your previous 5 passwords. | one uppercase letter, and one special character. Passwords e |
| New Password:                                                                                                    |                                                              |
| Confirm Password:                                                                                                    |                                                              |
|                                                                                                    |                                                              |
| Select Challenge Questions                                                                                                    |                                                              |
| Select five challenge questions and provide your answers.                                                                                                    |                                                              |
| Question: What was the name of your first pet?                                                                                                    | Response: Answer                                             |
| Question: What was the name of your first stuffed animal?                                                                                                    | Response: Answer                                             |
| Question: What is the name of your first girlfriend or boyfriend?                                                                                                    | Response:                                                    |
| Question: What school did you attend for kindergarten?                                                                                                    | Response:                                                    |
| Question: What was the make (Chevy, Ford, Honda, etc.) of you first car?                                                                                                    | Response: Answer                                             |
| Question: In what hospital were you born?                                                                                                    | Response:                                                    |
| Question: In what year was your mother born?                                                                                                    | Response:                                                    |
| Question: What is the full name of your very first employer?                                                                                                    | Response: Answer                                             |
| Question: What school did you attend for sixth grade?                                                                                                    | Response: Answer                                             |
| Question: What is your oldest sibling's middle name?                                                                                                    | Response:                                                    |
| Question: What is the first name of the boy or girl that you first kissed?                                                                                                    | Response:                                                    |
| <br>Question: In what city or town did your mother and father meet?                                                                                                    | Response:                                                    |
|                                                                                                    |                                                              |

United States Department of Defense. For assistance or to report problems with this site please call (800) 477-8227.

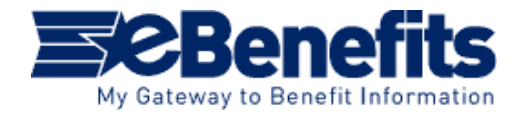

You will receives confirmation that your DS Logon has been activated

| DMDC                                                 | Information and Technology for Better Decision Making                                                                        | * |
|------------------------------------------------------|----------------------------------------------------------------------------------------------------|---|
| DEERS DoD                                            | Self-Service Access Center                                                                                                   |   |
| Homepage<br>Frequently Asked<br>Questions<br>Log Off | Your DS Logon Has Been Activated A DoD Self-Service Logon has been activated for                                             |   |
|                                                      | Username:<br>Status: DS Logon is active.                                                                                     |   |
|                                                      | Log Off United States Department of Defense. For assistance or to report problems with this site please call (800) 477-8227. |   |

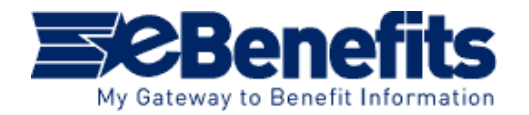

### Log in to eBenefits with your new DS Logon user name and password

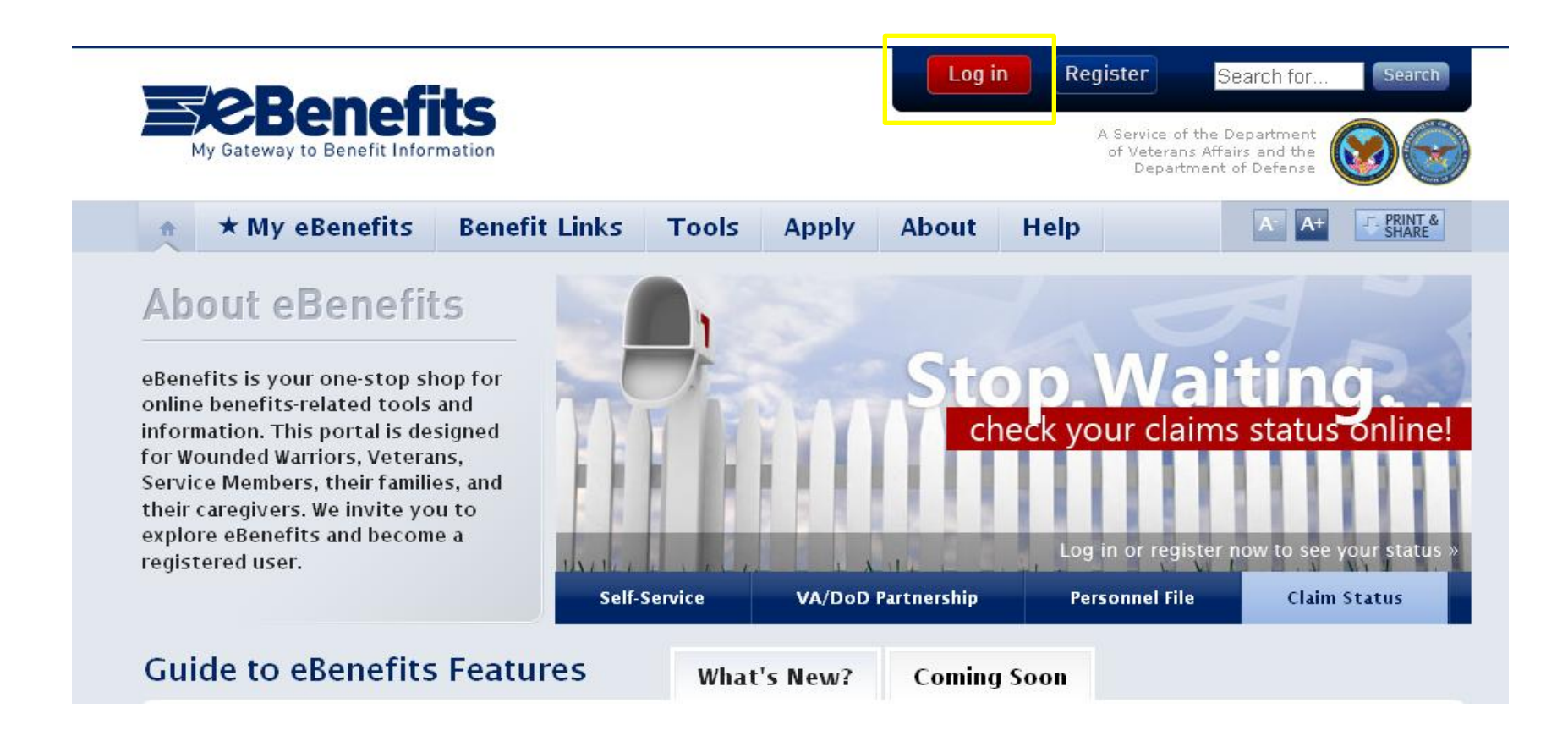

# Important Phone Numbers

eBenefits Customer Support Number: 1-800-983-0937

Claims or benefits questions: 1-800-827-1000

STX My HealtheVet Coordinator: 210-616-8466